We are using Android Enterprise Recommended Mobile device management to ensure the privacy of user-data. This means that we can't look into following information:

- Calling and web browsing history
- Email and text messages
- Contacts
- Calendar
- Passwords
- Pictures, including what's in the photos app or camera roll
- Files & Phone number
- Apps and data in your personal profile

Note: We are using MDM only to share the Educational content with students through flash application. Students can click on given links and use study material.

Android enterprise-grade security features work together to help prevent leaks and phishing, block malware and make sure that enterprise data isn't lost. So it doesn't fall into the wrong hands.

Other than this offered product has successfully met the rigorous security requirements set by the governments and major enterprise around the world, providing business users with a robust mobile security solution. SOC2 ensures that the service providers securely manage the data to protect the interest's organization and the privacy of users. For more details please refer the below links:

## 2. https://www.samsungknox.com/en/knox-platform/knox-certifications

3. <u>https://androidenterprisepartners.withgoogle.com/emm/</u>

Steps to Check Policies applied by Admin on Knox Manage

Step 1: Open Device Launcher and Click on Knox Manage Application

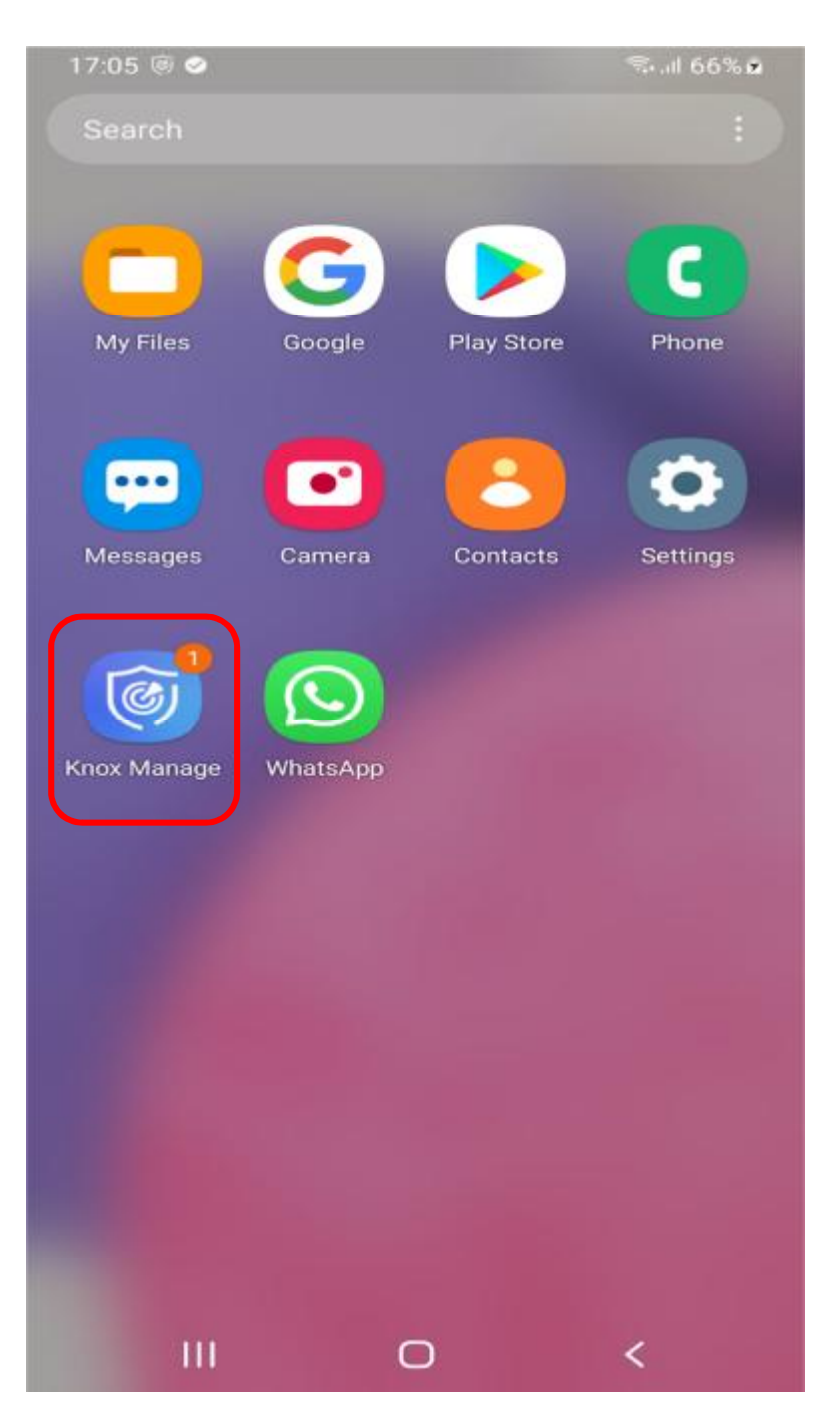

Step 2 : Click on Options Icon present on Top Left Corner

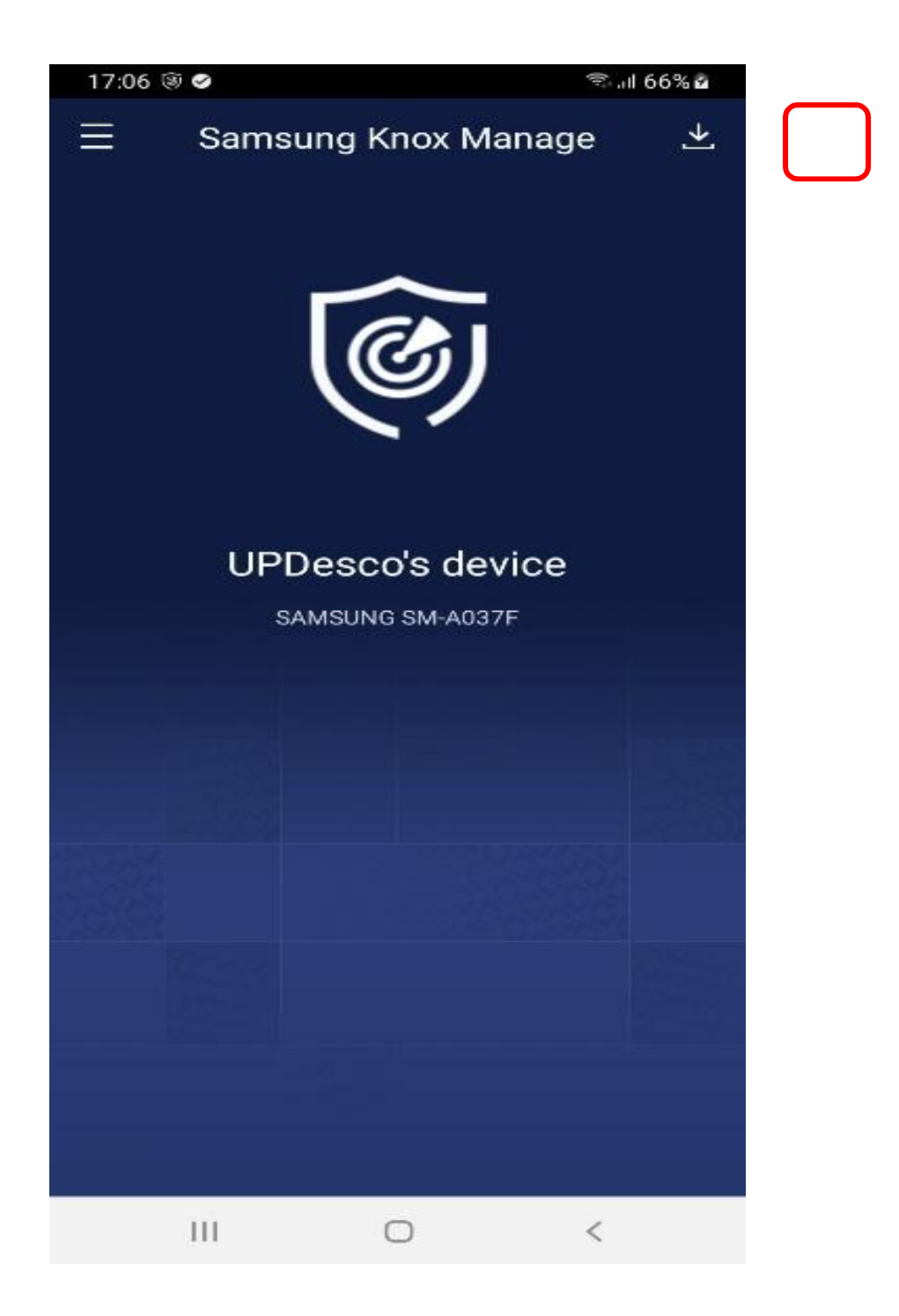

Step 3: Click on View Policies Option

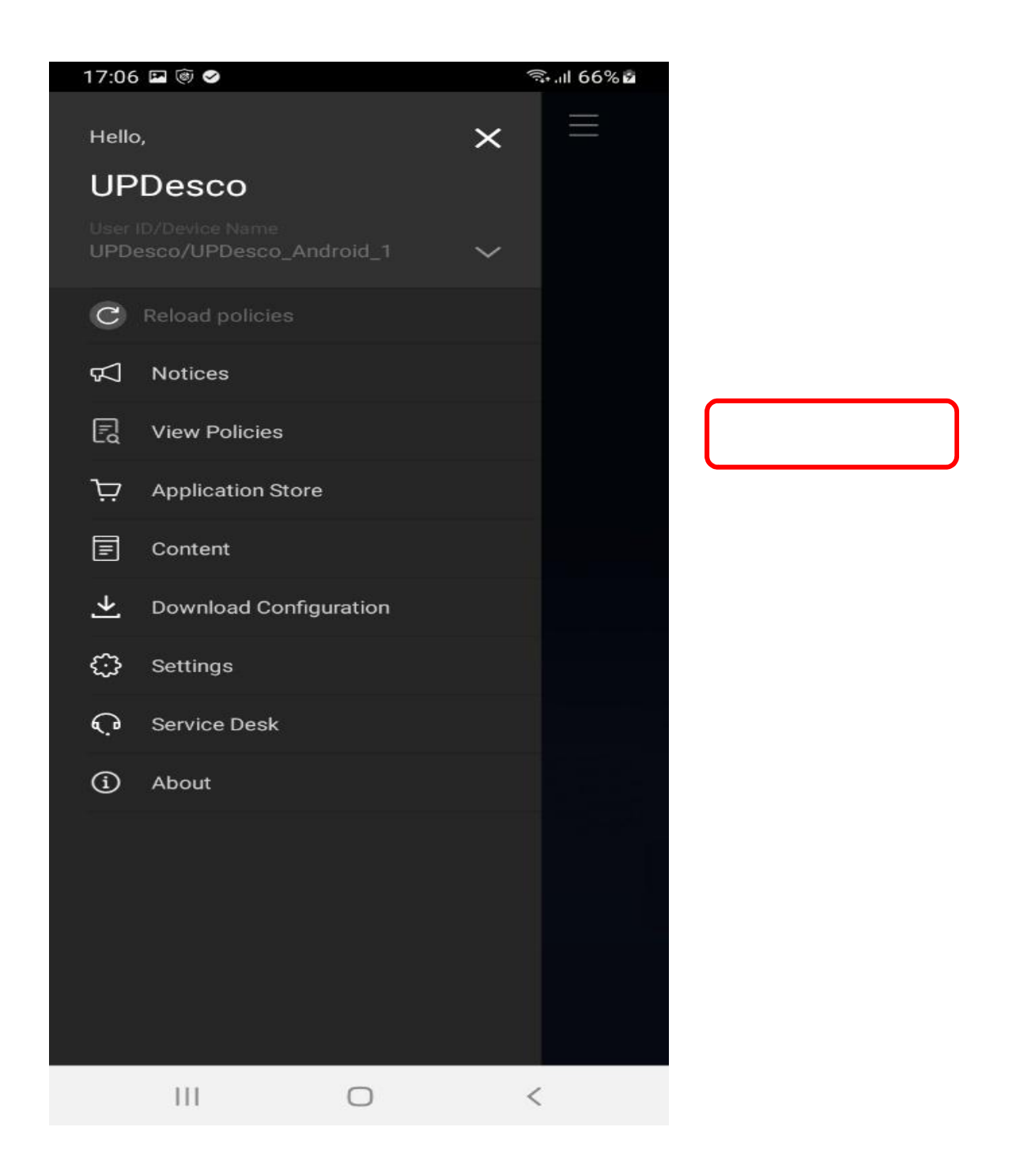

Step 4 : View the policies applied by the admin (if any)

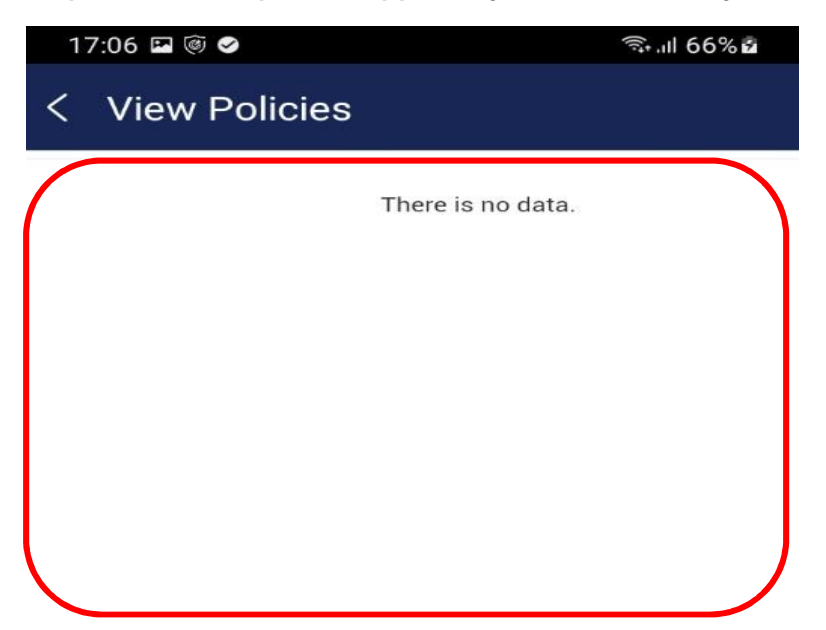

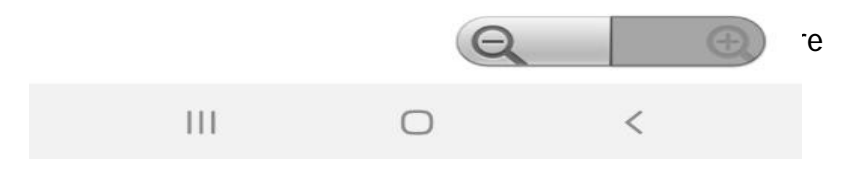

| 17:25 ± |                                             |                       |    | ©al 26%∎ |
|---------|---------------------------------------------|-----------------------|----|----------|
|         | Ş                                           | Settings              |    |          |
| Sa      | msung account<br>le • Security • Apps       |                       |    | 8        |
| 0       | Connections<br>WI-Fi • Bluetooth • Flight   | mode                  |    |          |
| 0       | Sounds and vibrati                          | on                    |    |          |
| C       | Notifications<br>Status bar + Do not distur | b                     |    |          |
| 0       | Display<br>Brightness + Eye comfort         | shield • Nevigation b | ar |          |
| 0       | Wallpaper<br>Home and lock screen wal       | lpaper                |    |          |
| 0       | Home screen<br>Layout • App icon badger     | r.                    |    |          |
|         | 111                                         | 0                     | <  |          |

Step 2: Open About Phone/Tablet option (last option)

| 17:25 4                                                                         | ≪all 26% 🗎 |
|---------------------------------------------------------------------------------|------------|
| Settings                                                                        | Q          |
| Accounts and backup Manage accounts + Smart Switch                              |            |
| Advanced features                                                               |            |
| Digital Wellbeing and parental controls Screen time + App timers + Bedtime mode |            |
| Battery and device care Storage • Memory • Device protection                    |            |
| Default apps - App settings                                                     |            |
| General management<br>Language and keyboard • Date and time                     |            |
| Accessibility TalkBack - Mono audio - Assistant menu                            |            |
| 3 Software update<br>Download and install                                       |            |
| User manual<br>User manual                                                      |            |
| Remote support Remote support                                                   |            |
| About tablet Status + Legal information + Tablet name                           |            |
| III O                                                                           | <          |

Step 3: Open Software Information

| 17:25 🖬              | 1 ±                                                           |   | ବ୍ଦ al 26          | % |  |
|----------------------|---------------------------------------------------------------|---|--------------------|---|--|
| < A1                 | pout tablet                                                   |   |                    | Q |  |
|                      |                                                               |   |                    |   |  |
|                      | Galaxy Tab A7 Lite                                            |   |                    |   |  |
| Edit                 |                                                               |   |                    |   |  |
| Ph                   | one number                                                    |   | Unknown            |   |  |
| Mo                   | del name                                                      |   | Galaxy Tab A7 Lite |   |  |
| Mo                   | del number                                                    |   | SM-T225            |   |  |
| Se                   | rial number                                                   |   | R9PR30GHECJ        |   |  |
| IM                   | El                                                            |   | 359377780217559    |   |  |
| St                   | Status information                                            |   |                    |   |  |
| Le                   | Legal information                                             |   |                    |   |  |
| Re                   | Regulatory information                                        |   |                    |   |  |
| Sc                   | ftware information                                            |   |                    |   |  |
| Ba                   | Battery information                                           |   |                    |   |  |
| Lo<br>So<br>Re<br>Co | oking for something else?<br>ftware update<br>set<br>ntact us |   |                    |   |  |
|                      | Ш                                                             | 0 | <                  |   |  |

Step 4: Click on Knox Configure

| 17:2 | 6 🖬 ±                                                                                                    | Sal 26%≣ |
|------|----------------------------------------------------------------------------------------------------|----------|
| <    | Software information                                                                                           |          |
|      | One UI Core version<br>3.1                                                                                     |          |
|      | Android version                                                                                                |          |
|      | Google Play system update                                                                                      |          |
|      | Baseband version<br>T225XXU1AUJ1                                                                               |          |
|      | Kernel version<br>4.19.127-22351182<br>#1 Wed Oct 20 20:30:36 KST 2021                                         |          |
|      | Build number<br>RP1A.200720.012.T225XXU1AUJ1                                                                   |          |
|      | SE for Android status<br>Enforcing<br>SEPF_SM-T225_11_0004<br>Wed Oct 20 20:41:23 2021                         |          |
|      | Knox version<br>Knox 3.7<br>Knox API level 33<br>TIMA 4.1.0                                                    |          |
|      | Knox Configure                                                                                                 |          |
|      | Service provider software version<br>SAGMC_SM-T225_DDM_INS_FR_0D16<br>INS/INS/INS                              |          |
|      | Security software version<br>VSKM v4.0 Release 20200806<br>ADP v3.0 Release 20191001<br>SMR Aug-2021 Release 1 |          |
|      | III O <                                                                                                    |          |

Step 5: View Legal Information

| 17:26 🖬 🗄              |                        |                      |            | © al 26%∎ |
|------------------------|------------------------|----------------------|------------|-----------|
| KNOX CON               | IFIGURE                |                      |            |           |
| Your tablet is configu | red for:               |                      |            |           |
| India Pharma           | devices and So         | olutions             |            |           |
|                        |                        |                      |            |           |
| Contact India Pharma   | a devices and Solution | ns if you have any ( | questions. |           |
|                        |                        |                      |            |           |
| CALL 888988            | 888                    |                      |            |           |
|                        |                        |                      |            |           |
| Vipin.gu               | AIL<br>pta@samsung.com | ٦.                   |            |           |
| Profile information    | 10                     |                      |            |           |
| Applied profile:       | sample pharm           | Jacy                 |            |           |
| 12/27/2021 17:25:21    |                        | lucy                 |            |           |
| Apply latest pro       | ofile                  |                      |            |           |
| Open source lir        | ances                  |                      |            |           |
| open source no         | venices                |                      |            |           |
| Legal informati        | on                     |                      |            |           |
|                        |                        |                      |            |           |
|                        |                        |                      |            |           |
|                        |                        |                      |            |           |
|                        |                        |                      |            |           |
|                        |                        |                      |            |           |
|                        |                        |                      |            |           |
|                        |                        |                      |            |           |
|                        | 111                    | 0                    | <          |           |

Since Knox Configure is Customization solution admin can push data on the devices and same is mention under legal policies under Remote Configuration of your Device option in Legal Information